都立公園スポーツレクリエーション予約システム(スポレクシステム) 施設予約操作イメージ

# 〔抽選申込み方法〕

### ホーム画面

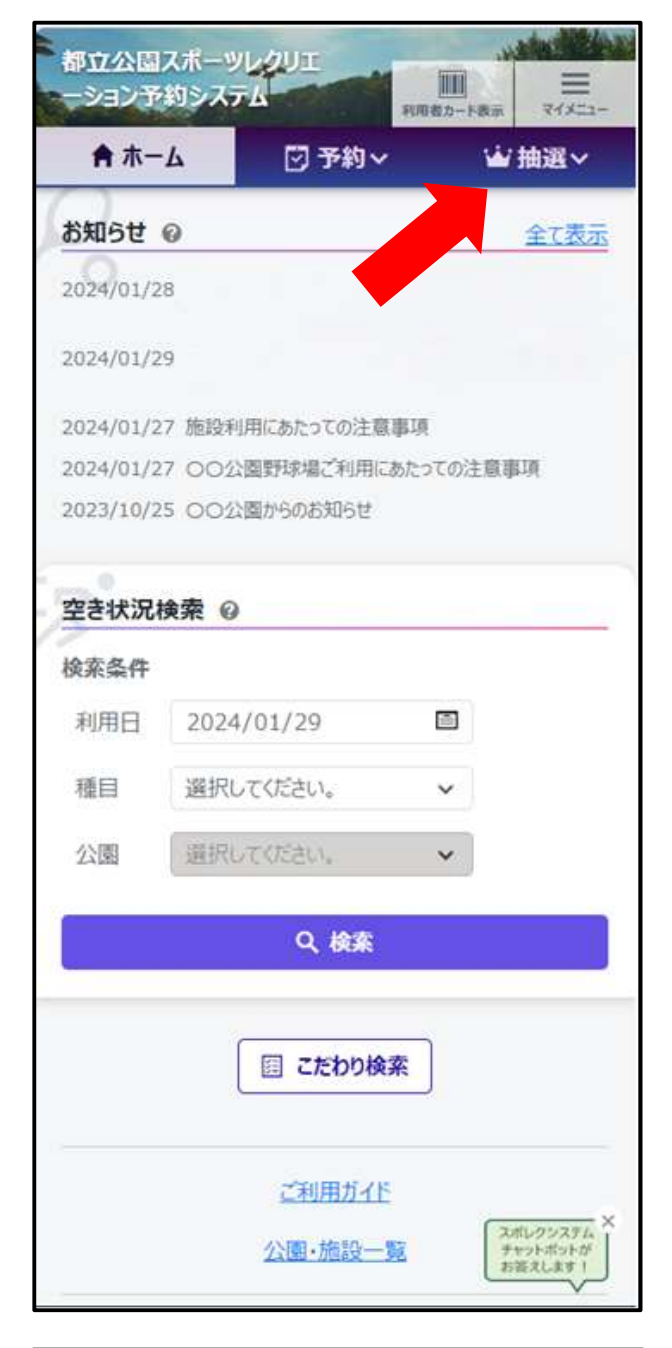

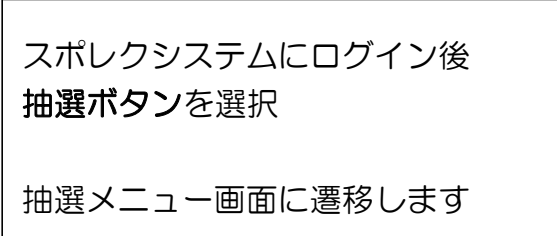

### 抽選メニュー画面

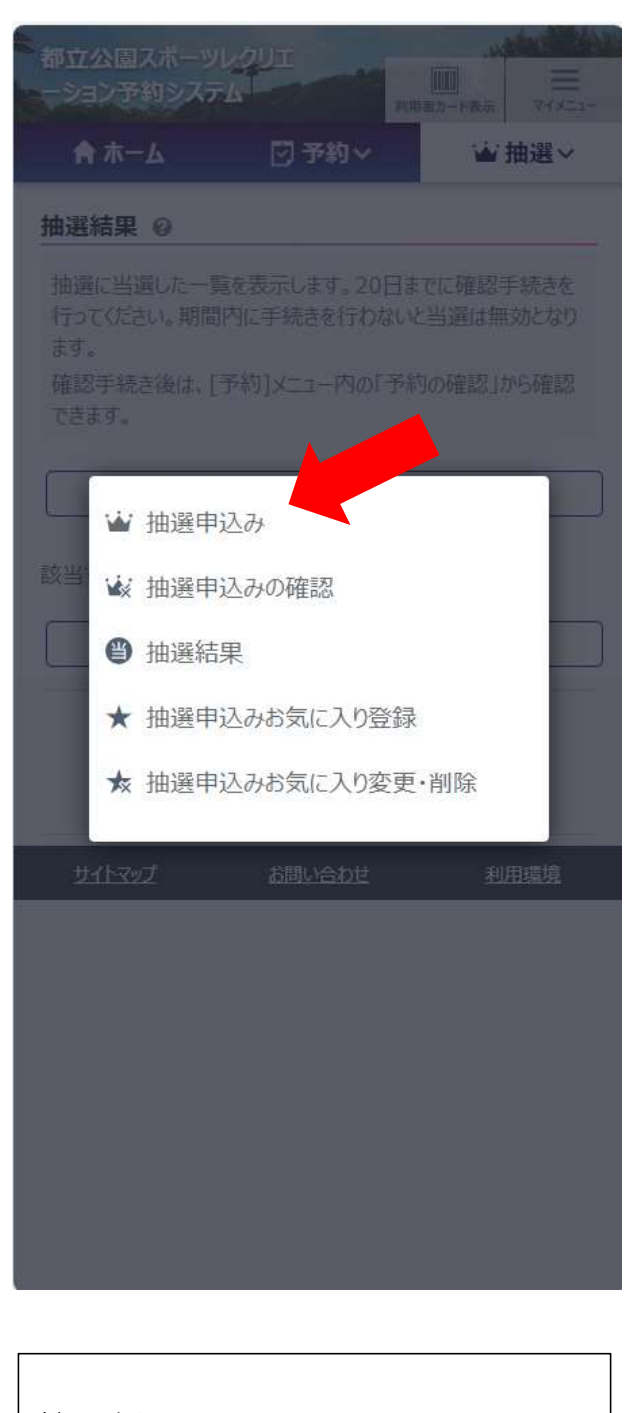

抽選申込みを選択

抽選一覧画面に遷移します

### 抽選一覧画面

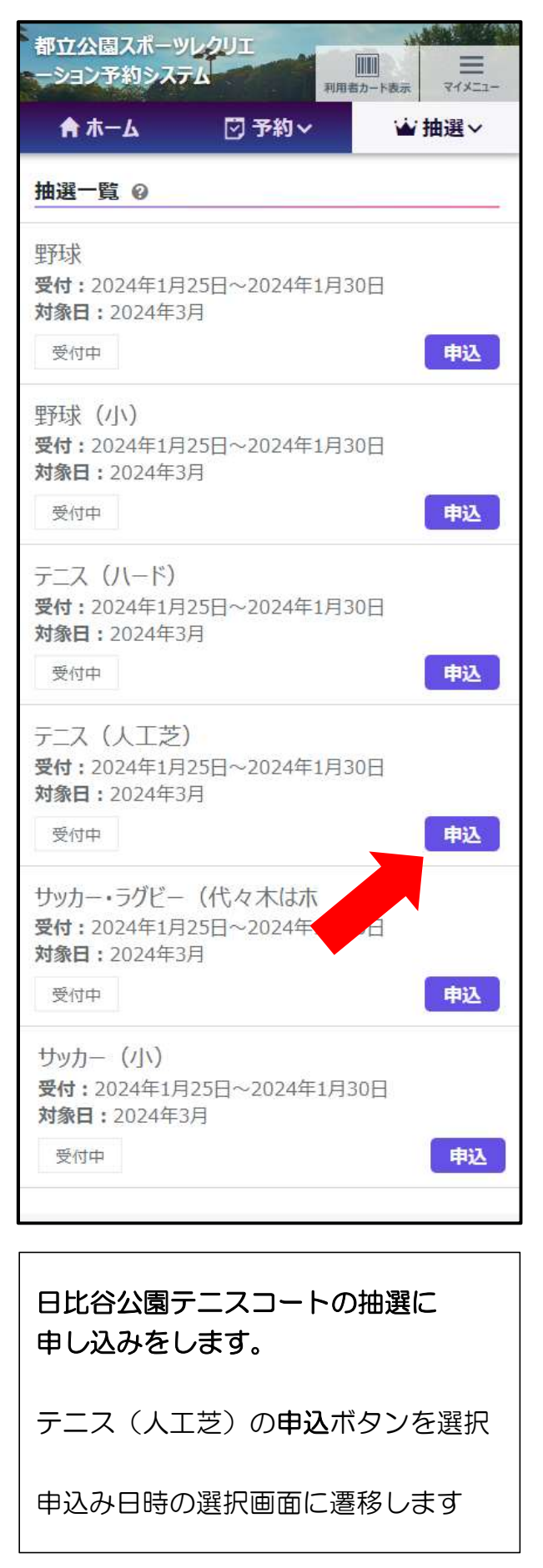

# 申込み日時選択画面

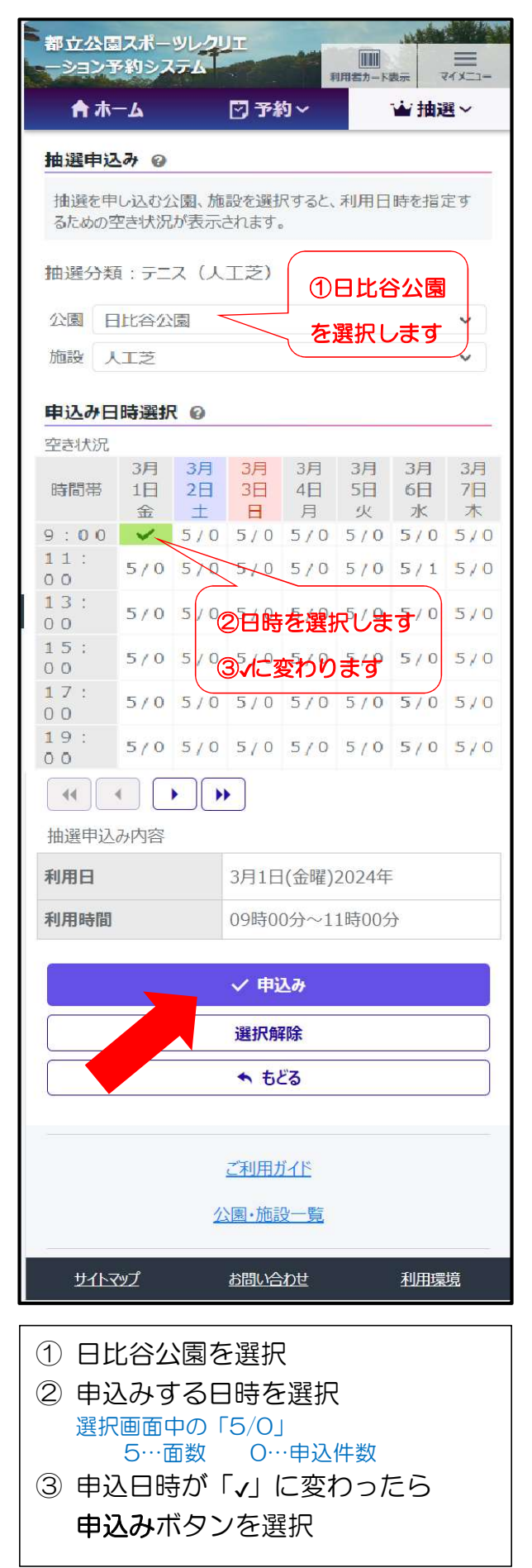

## 申込確認画面

| 都立公園スポーツし<br>ーション予約システ                                                                                           | 211<br>1                                                  |            |
|----------------------------------------------------------------------------------------------------|-----------------------------------------------------------|------------|
| ♠ ホーム                                                                                                    | ☑ 予約 ~                                                    | 业抽選~       |
| 抽選申込み確認(                                                                                                    | 9                                                         |            |
| 以下の内容で抽選申<br>必要な情報を入力し                                                                                           | 申込みを行います。<br>2、 申込み ボタンをク                                 | Jックしてください。 |
| <ul> <li>分類:テニス(人工為<br/>公園:日比谷公園<br/>施設:人工芝</li> <li>利用日:3月1日(金</li> <li>利用時間:09時000</li> <li>利用面数:1面</li> </ul> | <sup>芝</sup> )<br>曜)2024年<br>分~11時00分<br>年<br>上<br>中込み2件目 | 込番号を選択     |
|                                                                                                    | ✓ 申込み                                                     |            |
|                                                                                                    | <u>ご利用ガイド</u><br>公園・施設一覧                                  |            |
| サイトマップ                                                                                                    | お問い合わせ                                                    | 利用環境       |

申込番号を選択 (毎月2件まで申込できます) ※1件目の場合には「申込み1件目」を選択

申込みボタンを選択

以上で 抽選の申込みは完了です。

毎月14日~20日までの間に 抽選結果を確認して、当選していたら確 定処理をおこなってください

# 〔抽選結果の確認方法〕

#### ホーム画面

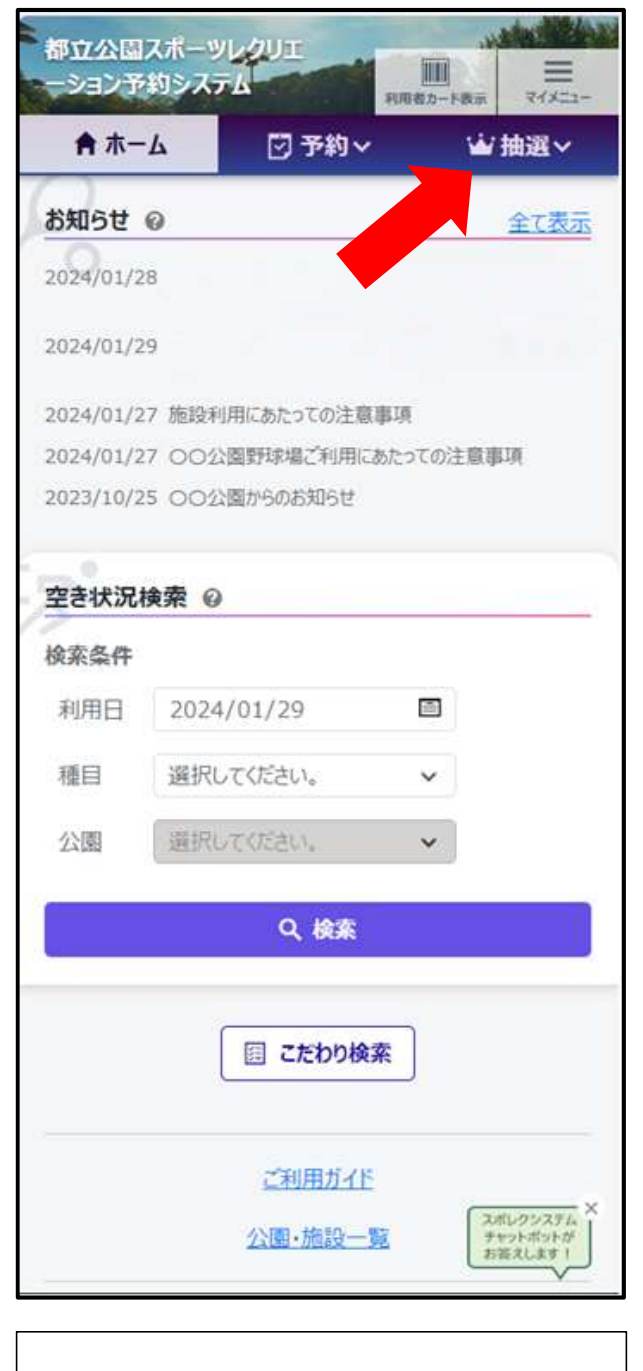

スポレクシステムにログイン後 **抽選ボタン**を選択

抽選メニュー画面に遷移します

# 抽選メニュー画面

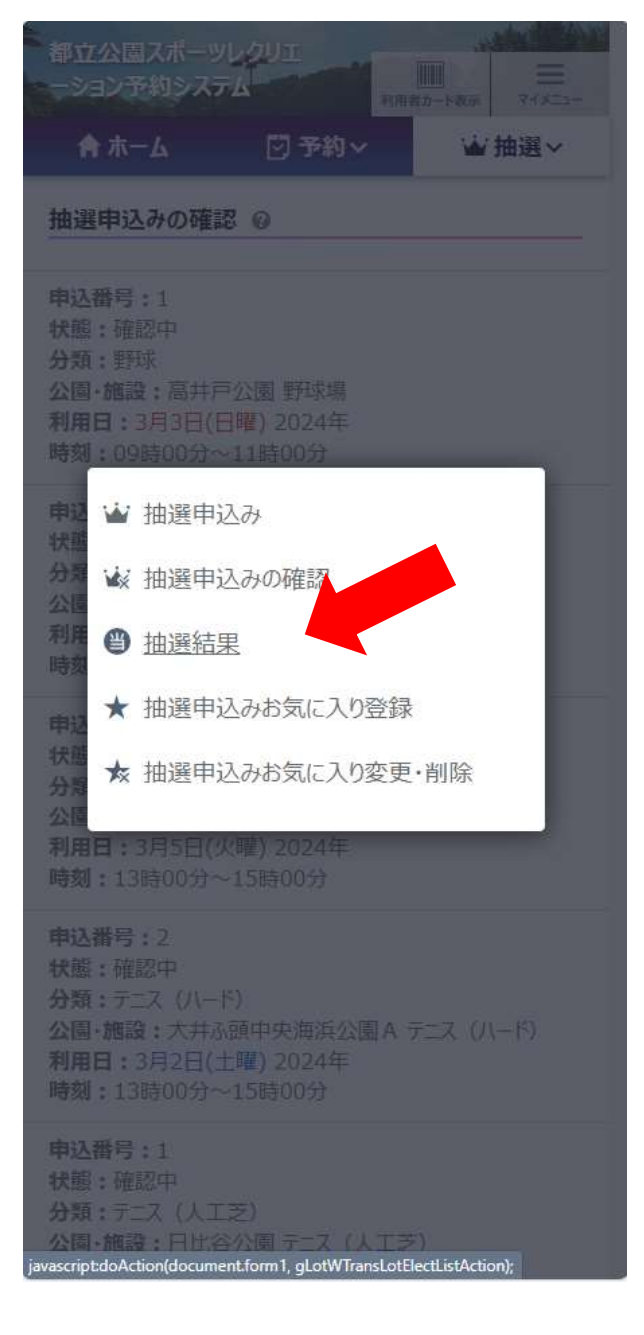

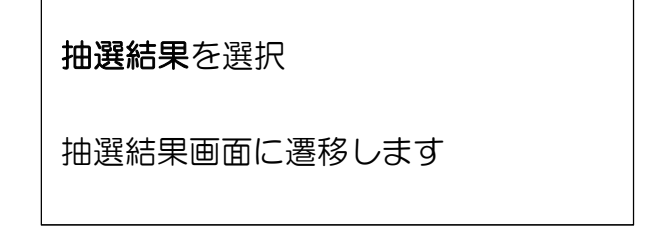

### 抽選結果画面

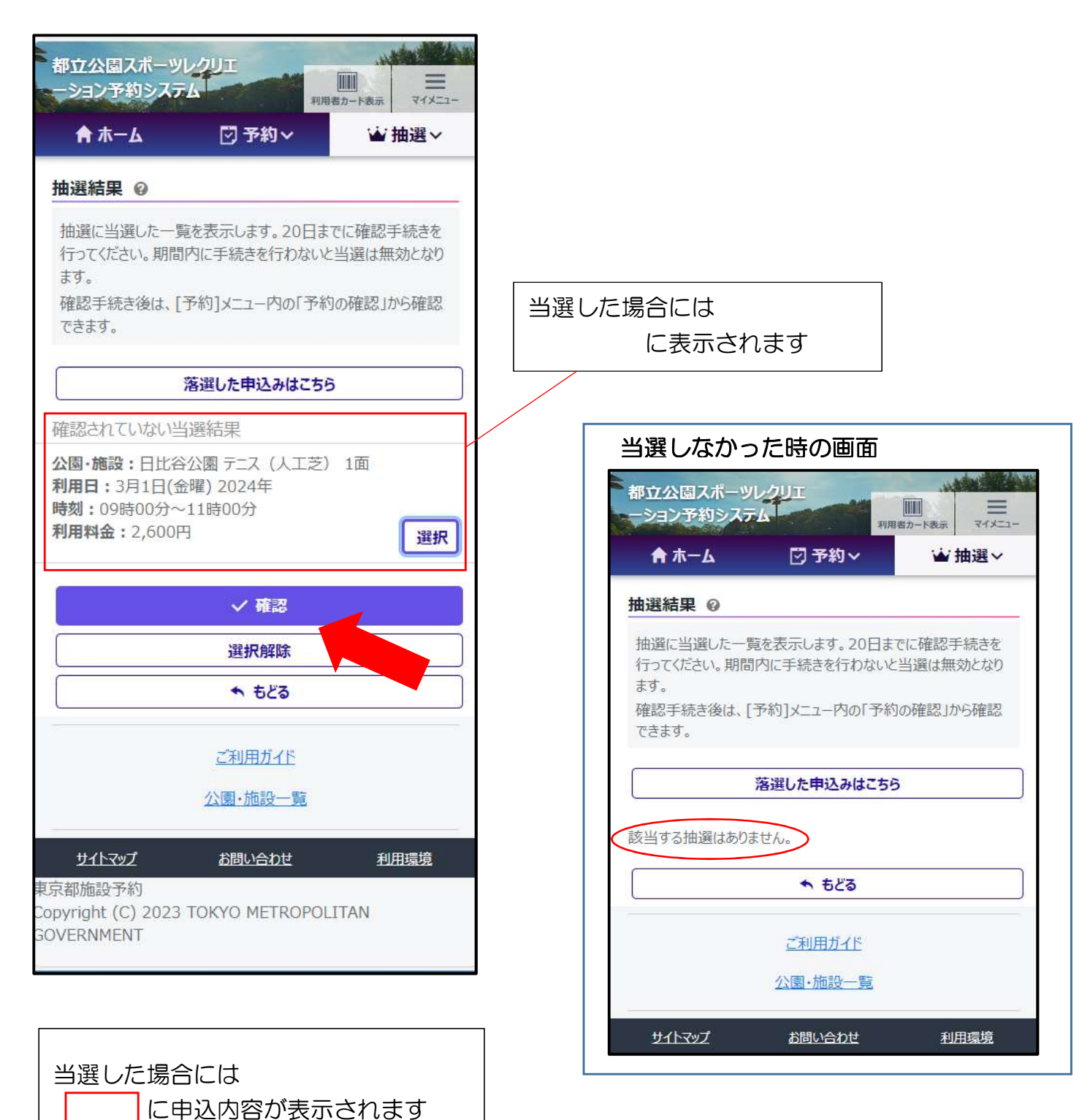

確定する場合には 選択ボタンを選択してから 確認ボタンを選択

内容確認画面に遷移します

# 内容確認画面

![](_page_5_Picture_1.jpeg)

![](_page_5_Figure_2.jpeg)

# 確認完了画面

![](_page_5_Picture_4.jpeg)

当選処理後は、 予約メニューの「予約確認」で予約状況が 見ることができます。

### ホーム画面

![](_page_6_Picture_2.jpeg)

![](_page_6_Picture_3.jpeg)

利用日、種目、公園を選択後 **検索**ボタンを選択

空き状況表示画面に遷移します

#### 利用日の選択画面

| 索条件    |      |      |          |       |    |            |              |
|--------|------|------|----------|-------|----|------------|--------------|
| 用日     | 202  | 24/0 | )2/2     | 29    |    |            |              |
| E      | 2024 | 年(令  | 和6年<br>• | F) 2月 |    | $\uparrow$ | $\downarrow$ |
| -      | B    | 月    | 火        | 水     | 木  | 金          | ±            |
| 」「「「」」 | 28   | 29   | 30       | 31    | 1  | 2          | 3            |
| _      | 4    | 5    | 6        | 7     | 8  | 9          | 10           |
|        | 11   | 12   | 13       | 14    | 15 | 16         | 17           |
|        | 18   | 19   | 20       | 21    | 22 | 23         | 24           |
|        | 25   | 26   | 27       | 28    | 29 | 1          | 2            |
|        | 3    | 4    | 5        | 6     | 7  | 8          | 9            |
|        | クリア  |      |          |       | N. | 日          |              |

# 空き状況表示画面

| 都立公園スポーツレクリエ                 |               |         |         |         |          |         |        |  |  |
|------------------------------|---------------|---------|---------|---------|----------|---------|--------|--|--|
|                              | そくヒィ          | 約システ    | A       |         | 利用者力一    | ド表示     | -122   |  |  |
|                              | ♠ ホ-          | -A      |         | 予約~     |          | ₩ 抽     | 選~     |  |  |
| 空き状況 🛛                       |               |         |         |         |          |         |        |  |  |
| 指定                           | 指定条件          |         |         |         |          |         |        |  |  |
| 2024年2月24日~、日比谷公園でテニス(人工芝)をす |               |         |         |         |          |         |        |  |  |
| 0                            | D             |         |         |         |          |         |        |  |  |
|                              |               |         | Ŷ       | 仟发更     |          |         |        |  |  |
| ■ 施設ごと ■ 日付順                 |               |         |         |         |          |         |        |  |  |
| 公                            | 園             | E       | 比谷公園    |         |          |         | ~      |  |  |
| 施                            | 設             | 人口      | L芝      |         |          |         | ~      |  |  |
| 月表示                          |               |         |         |         |          |         |        |  |  |
| 週                            | 週表示           |         |         |         |          |         |        |  |  |
|                              |               |         | 202     | 24年2月   |          |         |        |  |  |
| 時間帯                          | 24<br>±       | 25<br>日 | 26<br>月 | 27<br>火 | 28<br>7K | 29<br>木 | 1<br>金 |  |  |
| 9<br>時                       | 5             | 5       | 5       | 5       | 5        | 5       | -      |  |  |
| 1 1<br>時                     | •<br>5        | 5       | 5       | 5       | 5        | 5       | -      |  |  |
| 13<br>時                      | •<br>5        | 5       | 5       | 5       | 5        | 5       | -      |  |  |
| 15<br>時                      | 5             | 5       | 5       | 5       | 5        | 5       | -      |  |  |
| 17<br>時                      | •<br>5        | 5       | 5       | 5       | 5        | 5       | -      |  |  |
| 1 0<br>8                     | ✓<br>1/5      | 5       | 5       | 5       | 5        | •<br>5  | -      |  |  |
| <<前週 <前日 次日> 次週>>            |               |         |         |         |          |         |        |  |  |
| 2件まで選択可能です。同一の利用日時の予約はできません。 |               |         |         |         |          |         |        |  |  |
| ✓ 予約                         |               |         |         |         |          |         |        |  |  |
| 選択解除                         |               |         |         |         |          |         |        |  |  |
| ご利用ガイド                       |               |         |         |         |          |         |        |  |  |
| 公園・施設一覧                      |               |         |         |         |          |         |        |  |  |
|                              | サイトマップ お問い合わせ |         |         |         |          | 利用環     | 遉      |  |  |

![](_page_7_Picture_2.jpeg)

### 予約内容確認画面

![](_page_7_Figure_4.jpeg)

#### 利用人数を入力して 予約ボタンを選択すれば完了です